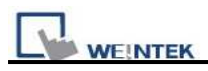

## EB8000 v4 installation

Click **[Install]**, users will see the window below, select the language and click **[Next]** following the installation instructions.

| Select Setup Language |                                                               | × |
|-----------------------|---------------------------------------------------------------|---|
| <b>1</b>              | Select the language to use during the<br>installation:        |   |
|                       | English                                                       | ~ |
|                       | English<br>Español                                            |   |
|                       | Français<br>Italiano                                          | + |
|                       | English, Spanish, French,                                     |   |
|                       | Italian, Simplified Chinese, —<br>Traditional Chinese, Korean |   |
|                       |                                                               |   |

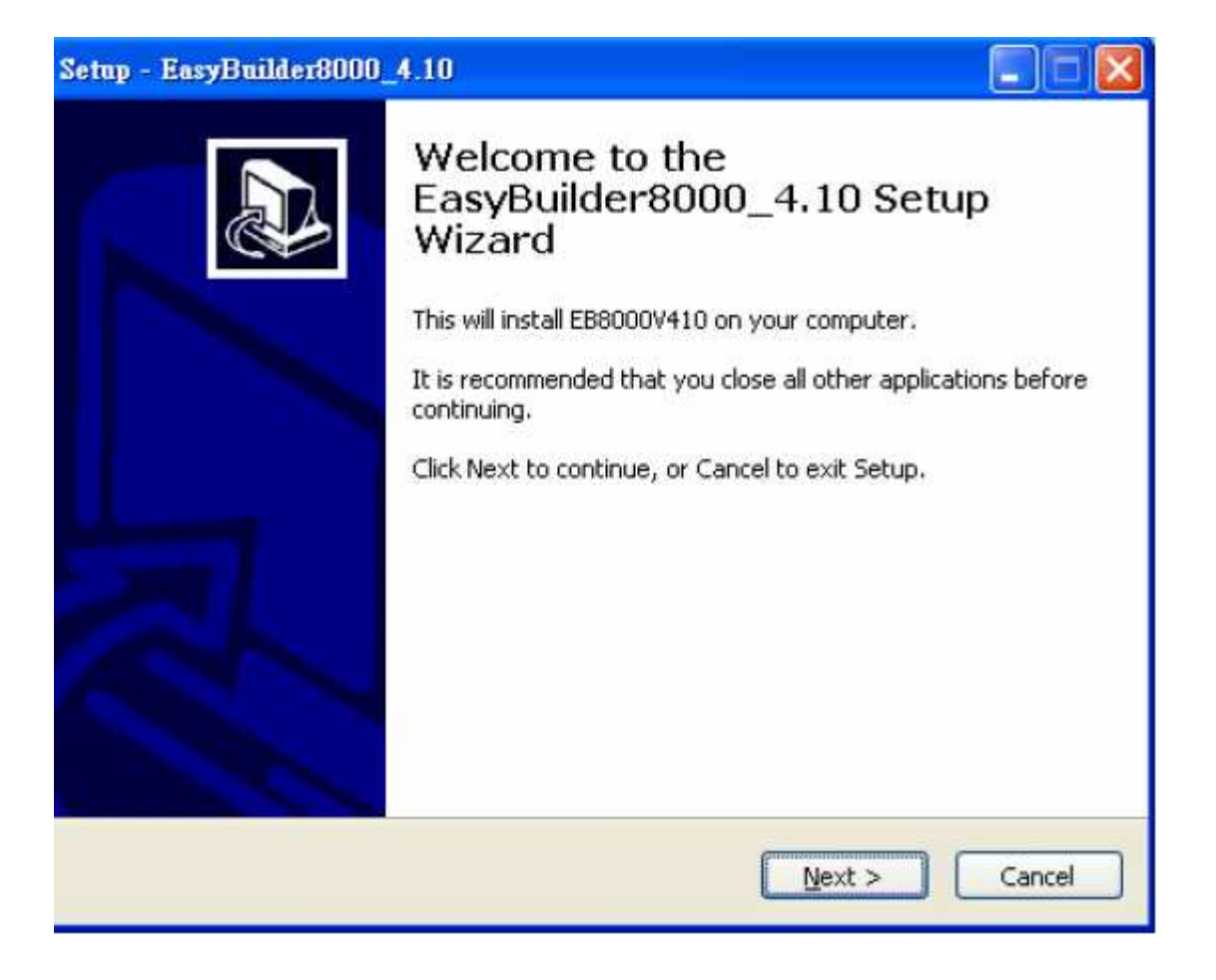

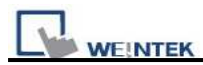

Users will be asked if they would like to remove the old versions of EB8000. Please tick those should be removed and click **[Next]** to continue.

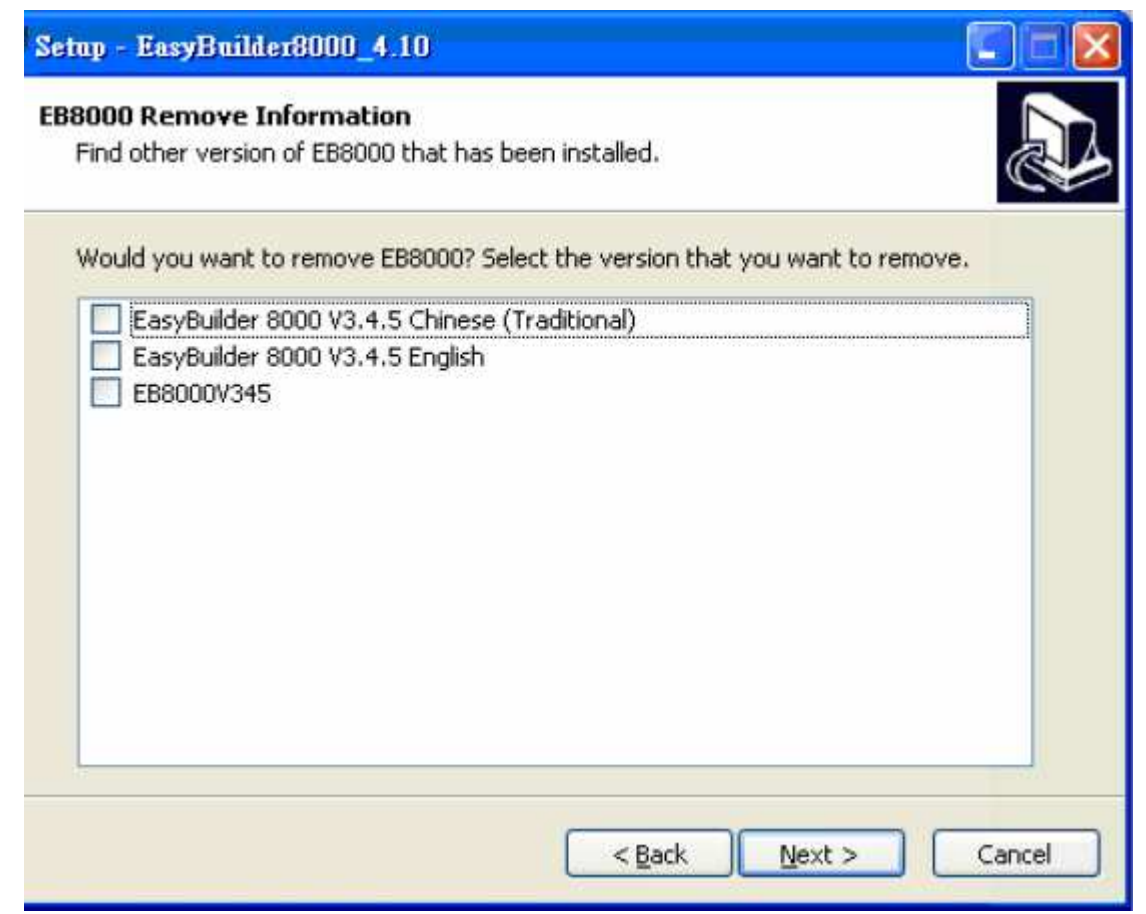

Designate a new folder for EB8000 installation or choose the folder recommended and then click **[Next]**.

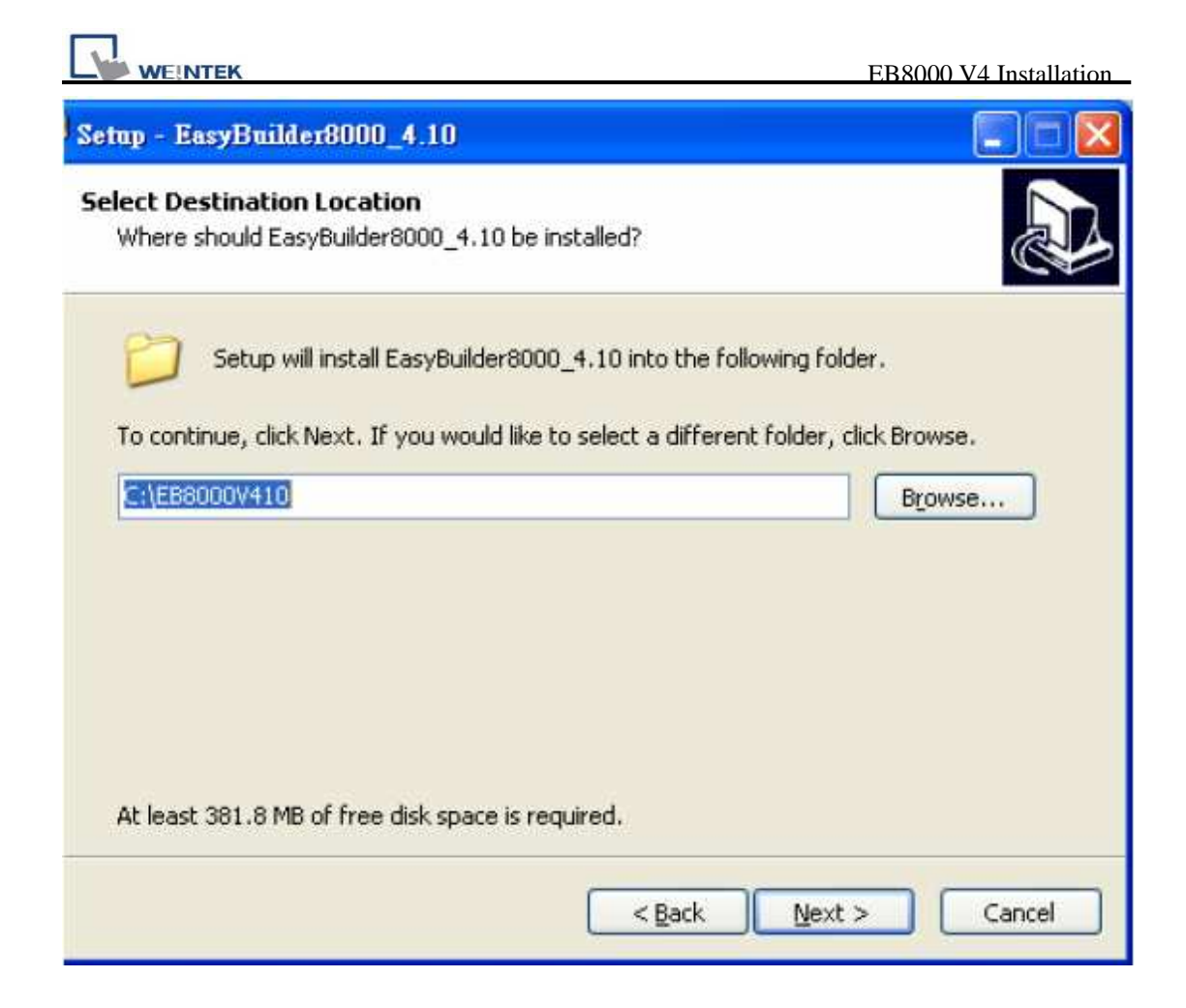

Users will be enquired to select a start menu folder to save the program's shortcuts. Click **[Browse]** to designate a folder or use the folder recommended then click **[Next]**.

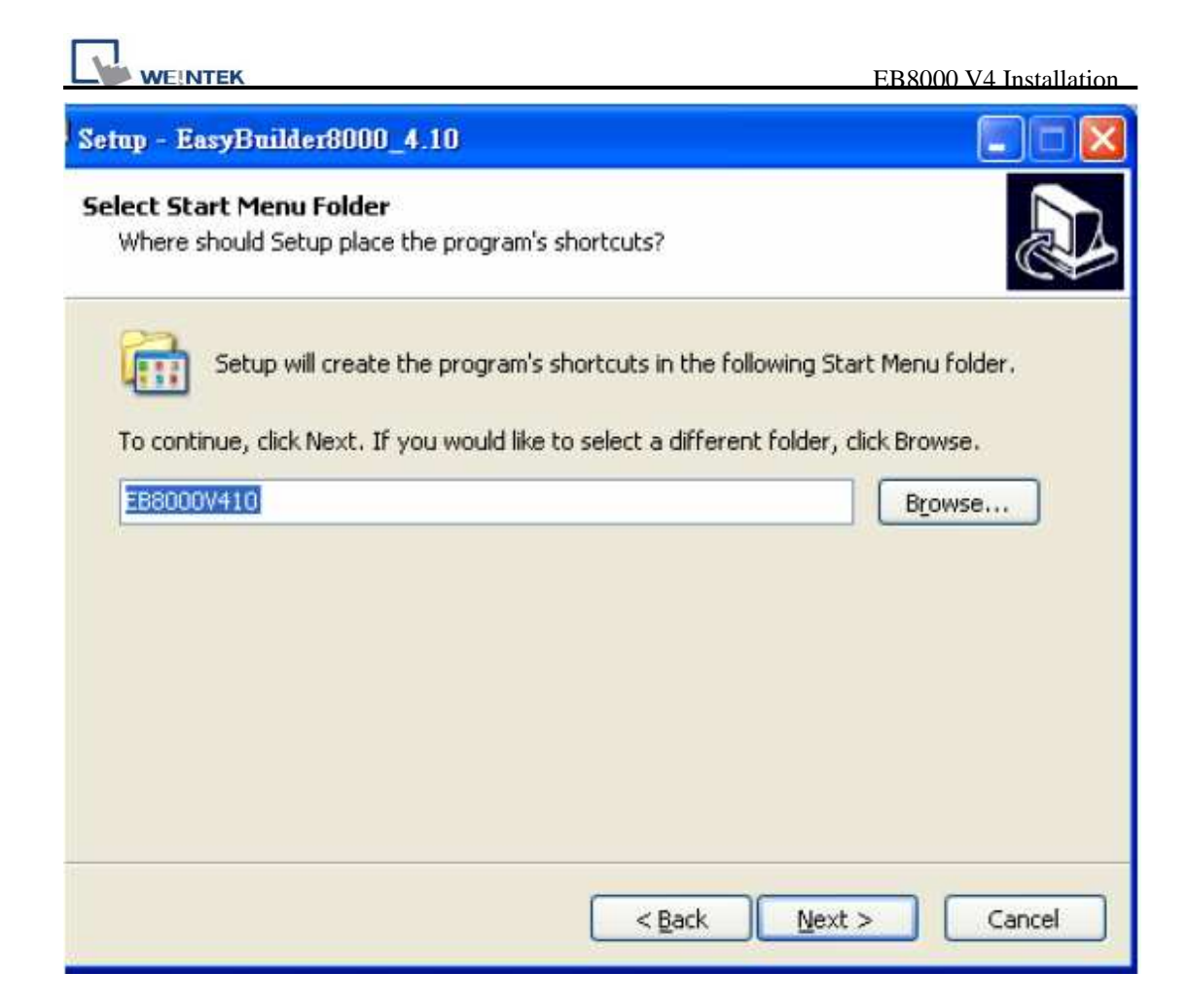

Users will be enquired if there are any additional tasks to be done. For example: **[Create a desktop icon]**. Tick it if needed then click **[Next]** to continue.

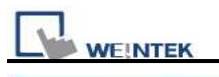

| Setup - EasyBuilder8000_4.10                                                                                           |        |
|----------------------------------------------------------------------------------------------------|--------|
| Select Additional Tasks<br>Which additional tasks should be performed?                                                 |        |
| Select the additional tasks you would like Setup to perform while installing<br>EasyBuilder8000_4.10, then click Next. |        |
| Additional icons:                                                                                                    |        |
| Create a desktop icon                                                                                                  |        |
| < <u>B</u> ack <u>N</u> ext >                                                                                          | Cancel |

At this moment all the settings are done. Please check if they are all correct. If any changes need to be made, click **[Back]** or click **[Install]** to start installing.

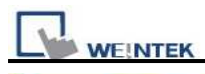

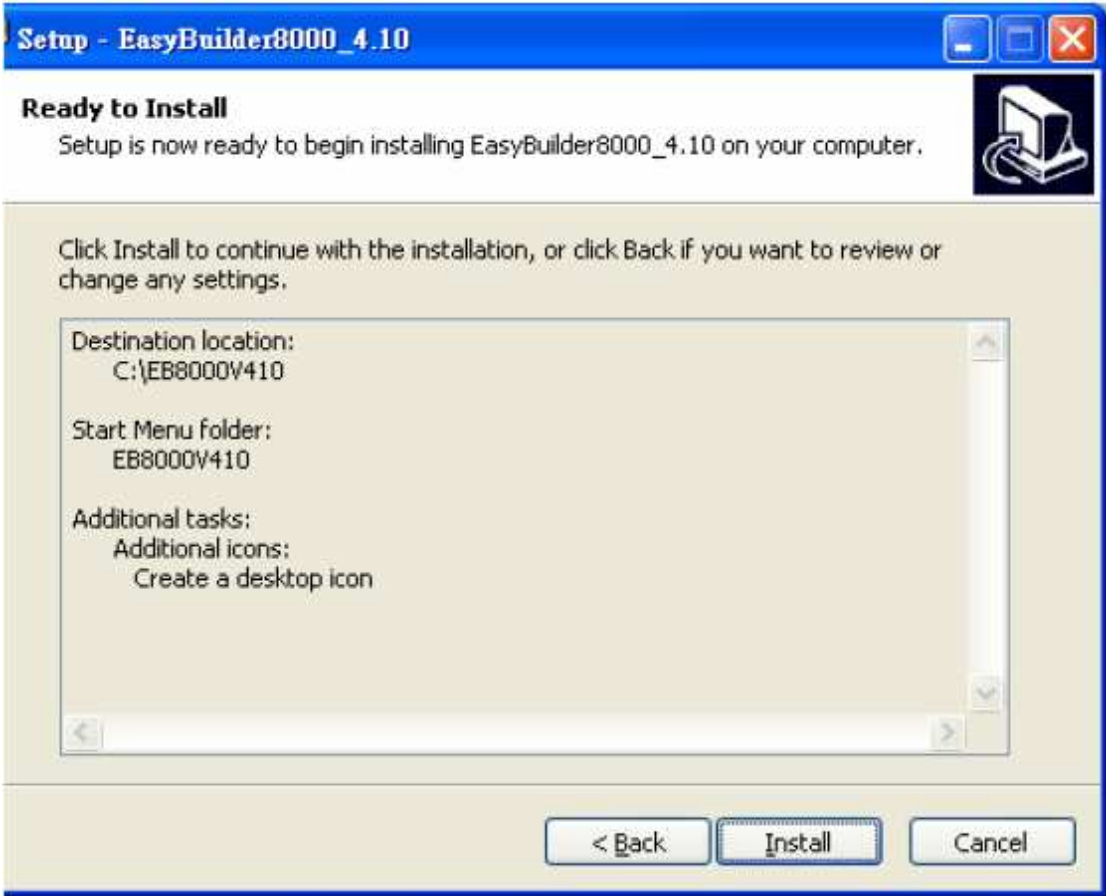

Installation processing.

| Setup - EasyBuilder8000_4.10                                                          |        |
|---------------------------------------------------------------------------------------|--------|
| Installing<br>Please wait while Setup installs EasyBuilder8000_4.10 on your computer. |        |
| Extracting files                                                                      |        |
|                                                                                       |        |
|                                                                                       |        |
|                                                                                       |        |
|                                                                                       |        |
|                                                                                       |        |
|                                                                                       | Cancel |

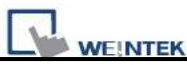

Click [Finish] to complete the installation.

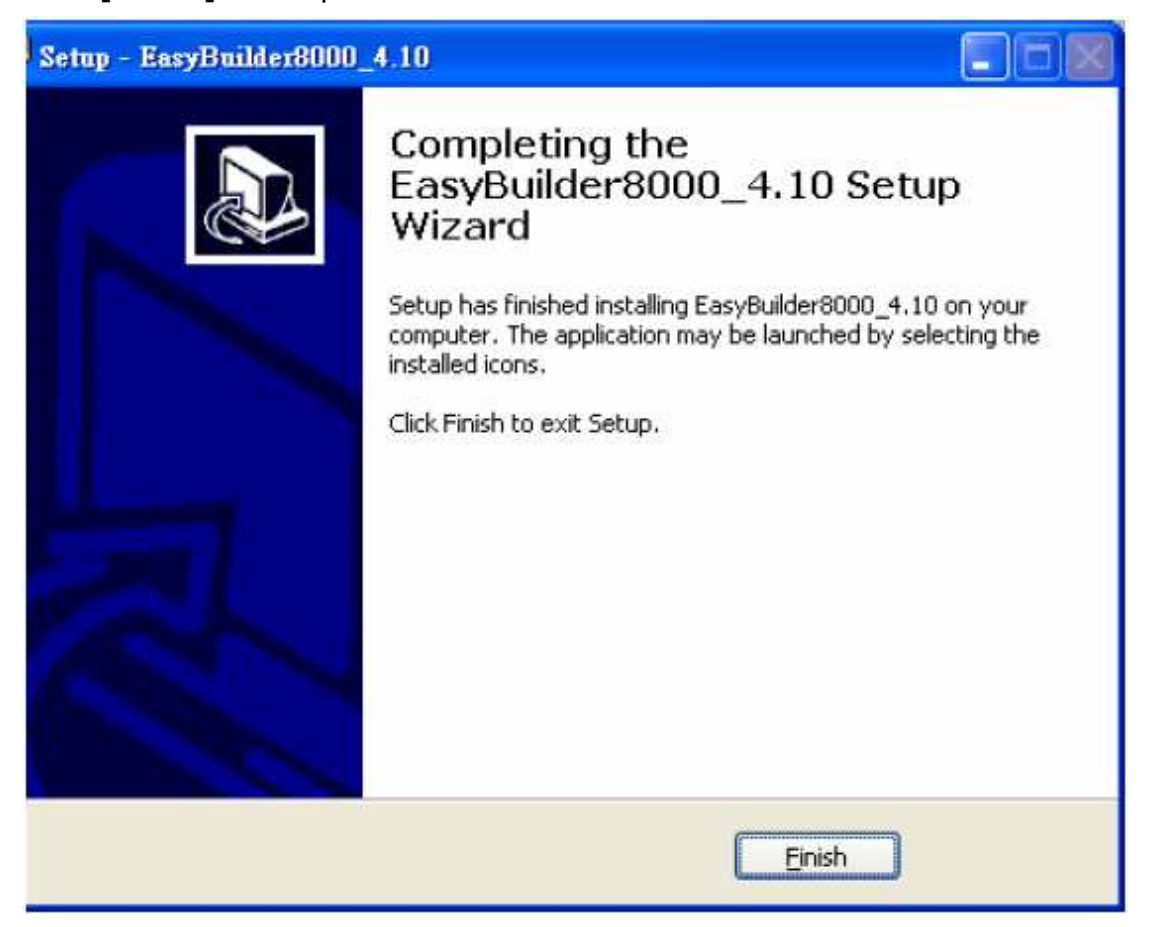

Start EB8000 project from menu [Start] / [Programs] / [EB8000V4.x.x].

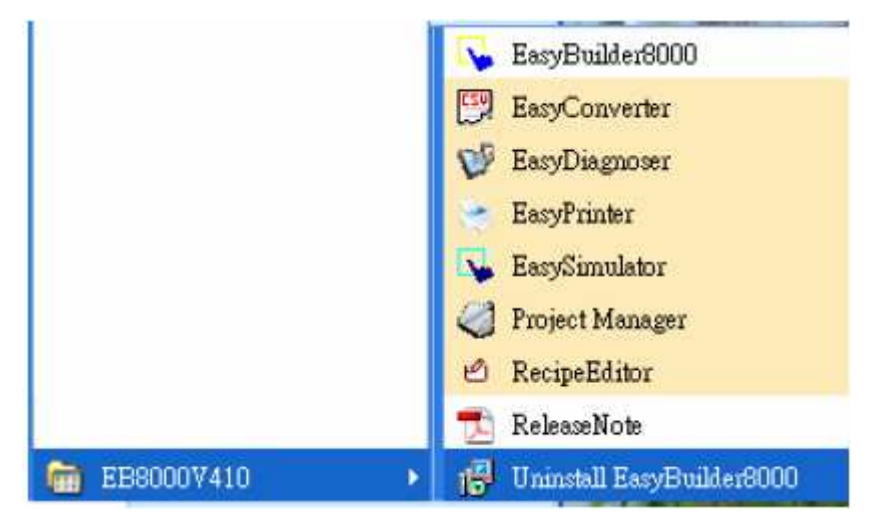